CITY OF DERBY ACADEMY Farmhouse Road, Sinfin, Derby DE24 3AR Tel: 01332 270 450 Email: admin@cityofderbyacademy.org Web: www.cityofderbyacademy.org Headteacher: Mr A Harding BA (Hons) PGCE NPQH

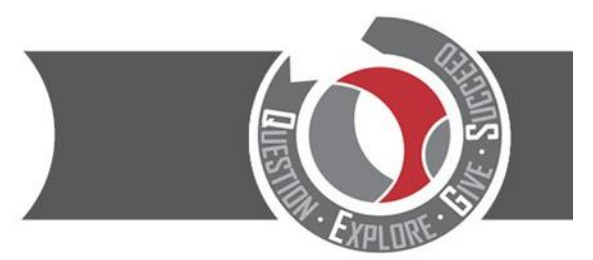

## يوليو 2024 12

## عزيزي الطالب / ولى الأمر / مقدم الرعاية

اعتبارًا من 15 يوليو وسيتم طباعتها لإعادتها إلى المنزل خلال نفس الأسبوع. سيوضح لك التقرير Go4Schools سيتم إصدار تقارير الفصل الصيفي على .مدى نجاح طفلك في تحصيل المواد الدراسية، وكيف يلبي توقعات المدرسة فيما يتعلق بالاستعداد للإنجاز والمسؤولية والاحترام

.سيتم إرفاق قسيمة رد بتقرير هذا العام، يرجى إعادة هذا النموذج إلى المعلم حتى نعلم أنك قد قرأته

.والوصول إلى التقارير عبر الإنترنت Go4Schools تشرح هذه الرسالة كيف يمكن للطلاب وأولياء الأمور/مقدمي الرعاية تسجيل الدخول إلى

،Go4Schools ما هي

للطلاب وأولياء الأمور/الأوصياء الوصول إلى المعلومات "المباشرة" حول الحضور والسلوك والجداول الزمنية والتقدم. يمكنك Go4Schools يتيح برنامج .Android و Apple للهاتف المحمول والذي يمكن تنزيله مجانًا من متجري تطبيقات Go4Schools أو استخدام تطبيق www.go4schools زيارة

الطلاب – Go4Schools تسجيل الدخول إلى

أسماء المستخدمين الخاصة بالطلاب هي نفس عنوان البريد الإلكتروني لمدرستهم والذي سيبدو كما يلي: 9 9 usernamex@cityofderbyacademy.org

1)

والضغط على تسجيل الدخول، ثم الطلاب في www.go4schools.com لتسجيل الدخول، يرجى الدخول إلى :أعلى الصفحة الرئيسية

| Home page – GO 4 Schools X +               |                               |            |                        |            | × - | ٥ | ×        |
|--------------------------------------------|-------------------------------|------------|------------------------|------------|-----|---|----------|
| ← → C 🗎 go4schools.com                     |                               |            |                        | @ ☆        |     |   |          |
| GO 4 Schools                               | Starter version Modules - MIS | Engage/CPD | Login<br>Schools login | Contact us |     |   |          |
|                                            |                               |            | Students login         |            |     |   | <u> </u> |
|                                            |                               |            | Parents login          |            |     |   |          |
| Welcome to GO 4 Schools                    |                               |            | Governors login        |            |     |   |          |
| Your school can make better decisions with |                               |            | MAT login              |            |     |   |          |

2) سيتم نقلك بعد ذلك إلى شاشة تسجيل الدخول حيث يمكنك تسجيل الدخول إذا كنت تعرف اسم المستخدم وكلمة المرور الخاصة بك، حدد مستخدم

## Welcome!

This is the GO 4 Schools login page for Students

In order to login, you will need to use the email address that your school holds for you.

If you don't have a password yet, or have forgotten your password, you can request a password reset email using the First-time User? and Forgotten your Password? links.

If you are having problems logging on, please contact your school.

| Email address:<br>Password:     | v email address   |  |  |  |  |  |
|---------------------------------|-------------------|--|--|--|--|--|
| Sign in                         |                   |  |  |  |  |  |
| First-time Use<br>Forgotten you | r?<br>r Password? |  |  |  |  |  |

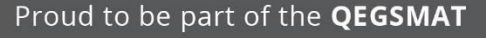

Registered Address: The Green Road, Ashbourne, Derbyshire DE6 1EP A company limited by guarantee registered in England & Wales (company no: 07698914)

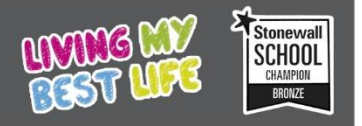

إذا قمت بتحديد هل نسيت كلمة المرور؟ أو مستخدم لأول مرة؟ كل ما عليك فعله هو إدخال عنوان البريد (3 الإلكتروني لمدرستك وسيتم إرسال بريد إلكتروني يسمح لك بإعادة تعيين كلمة المرور الخاصة بك أو إنشاء كلمة

| First-time User?                                                                                   |                                                | .مرور جديدة لأول مرة |
|----------------------------------------------------------------------------------------------------|------------------------------------------------|----------------------|
| If you haven't logged on to GO 4 Students befo<br>password" button.                                | re, type your email address and click the "new |                      |
| Email address                                                                                      |                                                |                      |
| Please note, if you are having problems with yo<br>Data Protection reasons we are unable to divulg |                                                |                      |
| New password                                                                                       | Cancel                                         |                      |

## أولياء الأمور/مقدمي الرعاية – Go4Schools تسجيل الدخول إلى

باستخدام الموقع الإلكتروني أو التطبيق طالما أن المدرسة لديها عنوان بريد Go4Schools يمكن للوالدين/مقدمي الرعاية أيضًا الوصول إلى إلكتروني محدث لك.

إذا لم تقم بتزويدنا بعنوان البريد الإلكتروني بعد، أو إذا تغير عنوان بريدك الإلكتروني، فيرجى اتباع الخطوات التالية

<u>admin@cityofderbyacademy.org</u> :أرسل بريدًا إلكترونيًا إلى العنوان التالي (1</u>

:وقم بتزويدنا بالمعلومات التالية Go4Schools في بريدك الإلكتروني، اذكر ببساطة أنك ترغب في الوصول إلى (2

- اسم الطفل •
- تاريخ ميلاد الطفل •
- الجماعة العام •
- مجموعة النموذج (إذاكانت معروفة) •
- اسمك •
- علاقتك بالطفل •

سنتمكن بعد ذلك من إضافة/تحديث عنوان بريدك الإلكتروني وربطه بمعلومات الطالب الموجودة في قاعدة بيانات مدرستنا

و/أو Go4Schools بمجرد حصولنا على عنوان بريدك الإلكتروني في قاعدة بيانات مدرستنا، ستتمكن من الوصول إلى قسم أولياء الأمور في موقع استخدام تطبيق.

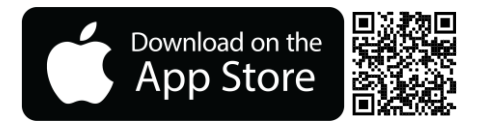

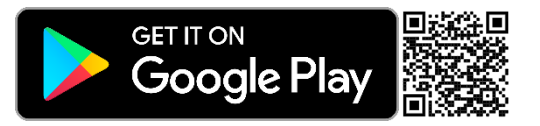

jgreen@cityofderbyacademy.org يرجى مراسلتي عبر البريد الإلكتروني على ،Go4Schools إذا كان لديك أي أسئلة أخرى حول

السيد جي جرين (مساعد مدير المدرسة)